**CIMB** BANK

**CIMB**ISLAMIC

### **Getting Started**

- ٠ This guide below is for both application of Standard and Customised packages.
- This guide below is for the scenario of Malaysia application ONLY.
- All fields are mandatory unless stated otherwise.
- You are required to download the form from the CIMB bank website.

### Section 1: Filling up the General Information page (Page 1)

CIMB BANK CIMBISLAMIC CIMB NIAGA

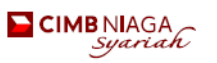

CIMB THAI

### BizChannel@CIMB Regional Application Form

| Malaysia Indonesia Singapore Thailan                                                                | d Cambodia                                         | 1. Tick (✓) Malaysia                                       |
|----------------------------------------------------------------------------------------------------|----------------------------------------------------|------------------------------------------------------------|
| services and if you do not understand any of the Terms, you may seek the Bank's clas                | ification on such Terms.                           |                                                            |
| Main Company Details                                                                                |                                                    | 2. Fill in the Main Company details                        |
| Main Company /<br>Registered Name                                                                   |                                                    | and adhere to the mandatory<br>fields stated unless stated |
| Business Registration /<br>Reference Number / Tax<br>Identification Number*                         |                                                    | otherwise.                                                 |
| * Business Registration / Reference Number Is applicable for Malaysia, Thalland and Cambodia. Tax k | ientification Number to be filled in for Indonesia |                                                            |
| Mailing Address*<br>• Not applicable for Singapore<br>applicants                                    |                                                    | For BizChannel@CIMB<br>Malaysia, Business Registration     |
| * PO Box is not accepted for<br>Maleysia                                                            |                                                    | No. is required and PO Box is not                          |
| Contact Person Name                                                                                 |                                                    | acceptable as maining address.                             |
| Contact Person<br>Office Number                                                                     | Contact Person<br>Mobile Number                    |                                                            |
| Contact Person Email                                                                                |                                                    |                                                            |

#### Accounts to be linked (not applicable for Malaysia)

Link only the Accounts below

All Accounts

| Account Name | Account Number | Country | * For Indonesia only   |
|--------------|----------------|---------|------------------------|
|              |                |         | View View and Transact |
|              |                |         | View View and Transact |
|              |                |         | View View and Transact |
|              |                |         | View View and Transact |
|              |                |         | View View and Transact |
|              |                |         | View View and Transact |
|              |                |         | View View and Transact |
|              |                |         | View View and Transact |
|              |                |         | View View and Transact |
|              |                |         | View View and Transact |

Account for debiting of fees / charges (not applicable for Indonesia)

| Account Number* | Country |
|-----------------|---------|
|                 |         |
|                 |         |

\* One account number for debiting fees / charges to be provided per country

4. Please indicate CIMB Malaysia Account Number. Purpose of this account number is to debit monthly subscription fee. Only one (1) account number is required.

3. Accounts to be linked is not

applicable for Malaysia.

### **CIMB** BANK

CIMBISLAMIC

### Section 2: Filling up the Malaysia page (Page 2)

### MALAYSIA

|       | Standard Package Standard Authorised Users (any one (1) to appr<br>Please fill in all the information required in the following table: | ove)                                                                           |
|-------|----------------------------------------------------------------------------------------------------|--------------------------------------------------------------------------------|
|       | Full Name of Authorised User(s)*<br>(as per NRIC / Passport)                                                                           | Role                                                                           |
| No.   | Mobile Number <sup>1</sup>                                                                                                    | (Mandatory to (🗸) One only)                                                    |
|       | Email Address <sup>1</sup>                                                                                                    |                                                                                |
|       | 89                                                                                                    | Maker <sup>2</sup> Only Approver <sup>2</sup>                                  |
| 1.    |                                                                                                    | Maker <sup>2</sup> + FX Rate Booker <sup>4</sup> Maker <sup>2</sup> + Approver |
|       | 89                                                                                                    | Maker <sup>2</sup> Only Approver <sup>2</sup>                                  |
| 2.    |                                                                                                    | Maker <sup>2</sup> + FX Rate Booker <sup>4</sup> Maker <sup>2</sup> + Approver |
|       | B                                                                                                    | Maker <sup>2</sup> Only Approver <sup>2</sup>                                  |
| З.    |                                                                                                    | Maker <sup>2</sup> + FX Rate Booker <sup>4</sup> Maker <sup>2</sup> + Approver |
|       | 85                                                                                                    | Maker <sup>2</sup> Only Approver <sup>2</sup>                                  |
| 4.    |                                                                                                    | Maker <sup>2</sup> + FX Rate Booker <sup>4</sup> Maker <sup>2</sup> + Approver |
| lf th | here are any changes to the authorised users in future, please download                                                                | I the BizChannel Maintenance Form from the Bank's website.                     |
| WOL   | uld like to access to third party system integrations Specify                                                                          | The Service Provider                                                           |

- All Authorised User(s) will be granted Inquiry role and able to view all account details. Users can be designated as a ?Maker or an ?Approver or hold both roles. ?Mobile number and Email address must be different for each user.

- Maker is the user who initiates transactions. Approver is the user who approves transactions. Each transaction must have a Maker and a separate user as an Authoriser. The Approver cannot initiate and approve the same transaction. <sup>4</sup>FX Rate Booker is only available in Malaysia.
- "AT Rate booker is the user who is authorised to perform the booking of foreign exchange contract rates via BizChannel. (User(s) without the FX Rate Booker role will only be able to view FX live rates via BizChannel). Users with the approver role will also be granted with the FX Rate Booker role. \*Third party system integration refers to straight through information and transactions with service providers and accounting software providers. Visit http://www.cimb-bizchannel.com.my and click on Download Centre for the list of service providers.

Customised Package Customised System Administrator (more than one (1) to approve OR customised) No 2

|     | Please fill in all the information required in the following table: |                            |
|-----|---------------------------------------------------------------------|----------------------------|
| No. | Full Name of System Administrator<br>(as per NRIC / Passport)       | Mobile Number <sup>1</sup> |
|     |                                                                     | Email Address <sup>1</sup> |
| 4   | (B)                                                                 |                            |
| 1.  |                                                                     |                            |
| 2   |                                                                     |                            |
| ۷.  |                                                                     |                            |
| 2   | 8                                                                   |                            |
| э.  |                                                                     |                            |
|     |                                                                     |                            |
| 4.  |                                                                     |                            |
| NOT | E.                                                                  |                            |

NO

The Bank will set up the access for System Administrator/(s) of your company.

The System Administrator/(s) will then set up and customise account/(s) and services available under the respective package for the Authorised User(s)

Minimum two (2) System Administrators are required and these two cannot be the same person. <sup>1</sup>Mobile number and <sup>1</sup>Email address must be different for each System Administrator.

For Standard Package: 5. Please tick (1) Standard Package ONLY.

6. Fill up the Authorised User that you wish to give access to BizChannel@CIMB and refer to the NOTE section.

- User's role in this package can be a Maker or an Authoriser or hold both roles and Bank is the System Administrator.
- FX Rate Booker is only if you wish to allow booking of FX Contract for that particular User with Maker role. User with Approval role will be granted FX Rate Booker by default.
- 3<sup>rd</sup> Party System Integration column required to fill in only if you wish to allow access for that particular User.
- 7. Tick if required Third Party System Integration. Specify the ERP Vendor Service Provider Name from our list of service providers ONLY.

For Customised Package:

8.Please tick (✓) Customised Package ONLY.

9. Fill up the System Administrator that you wish to give access to BizChannel@CIMB and refer to the NOTE section.

CIMB BANK

**CIMB**ISLAMIC

Participating Company(ies) to be tagged (if applicable)

|              | Business<br>Registration Number /<br>Reference Number | DuitNow ID Registration<br>Please tick (✓) one (Mandatory) |                              |                                    | Account Number                     |
|--------------|-------------------------------------------------------|------------------------------------------------------------|------------------------------|------------------------------------|------------------------------------|
| Company Name |                                                       | No                                                         | Yes<br>(New<br>Registration) | Yes<br>(Switch from<br>other bank) | Yes for DuitNow ID<br>Registration |
|              |                                                       |                                                            |                              |                                    |                                    |
|              |                                                       |                                                            |                              |                                    |                                    |
|              |                                                       |                                                            |                              |                                    |                                    |

NOTE: With DuitNow, you can transfer funds instantly between participating banks in Malaysia using DuitNow ID. DuitNow ID is your Business Registration Number registered with Suruhanjaya Syarikat Malaysia (SSM). DuitNow ID can only be linked to one bank account for each Business Registration Number. National Addressing Database (NAD) Terms and Conditions apply.

- Fill up any participating companies to be tagged to BizChannel@CIMB here. CIMB will tag the related accounts under the Business Registration No. stated.
  - State if the BRN stated here would like to be registered for DuitNow as well.
  - Please choose either No or Yes (New Registration) or Yes (Switch from other bank) ONLY.
  - Specify the particular Account No. wished to be registered if selected **Yes** for DuitNow ID Registration.

# Section 3: Filling up the DuitNow and Business Platinum Card information in the Malaysia page (Page 3)

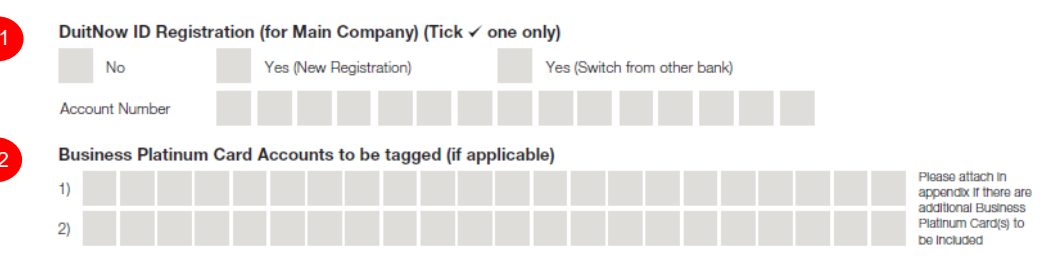

- Please state if a particular Account No. under the Main Company would like to be registered for DuitNow.
  - Select either No or Yes (New Registration) or Yes (Switch from other bank) ONLY.
  - Fill in the Account No. to register for DuitNow.
- 12. Fill in **Business Platinum Card** numbers you wish to tag (if applicable).
  - Please attach appendix if there are additional Card numbers to be tagged in addition to the boxes allocated here.

**CIMB** BANK

**CIMB**ISLAMIC

### Section 4: Completing the signatories (Page 3)

Declaration by Company(ies) [applicable to Main Company(ies) and / or Participating Company(ies)] I (the Main Company) / We [the Main Company with participating company(ies)] hereby:

- acknowledge that the Terms and Conditions of Subscription and Access to BizChannel@CIMB ("Terms") is available for viewing at the Bank's website at www.cimb-bizchannel.com.my and the key contract terms affecting my/our obligations have been adequately explained to me/us by a staff, representative or agent of the Bank. I/We agree that the use and access of the BizChannel@CIMB shall be subject to such Terms. confirm that all the information provided by me / us in this Application Form is true, correct and not misleading.
- agree to be tagged under the same Company ID issued to the Main Company for electronic banking services to be provided by the Bank and consent to the disclosure by the Bank, its employees and its related applicants of the Company ID and related information to us. iii.
- iv. appoint Main Company to manage and operate all BizChannel@CIMB related matters on our behalf.
   agree that fees and charges imposed shall be solely borne by the Main Company.
   in the event the company appoints a booker, the company hereby agrees that the booker is authorized to book foreign exchange (FX) rates on BizChannel on behalf of the company. Upon booking of the FX rate, the company shall be deemed to have entered into an FX transaction with CIMB Bank Berhad or CIMB Islamic Bank Berhad (the "Bank") whereby payment shall be made by the company via BizChannel to the Bank on the same day. In the event the Bank does not receive payment instruction on the same day for any reason whatsoever, it may cancel the booking and the FX transaction will be cancelled. Upon termination, the company shall be liable for all marked-to-market losses incurred by the Bank, and such marked-to-market losses shall be deemed as "Charges" as the term is understood in the Terms and Conditions of Subscription and Access to BizChannel@CIMB.

| Main Company Name                                                                                                    |                                                                                                    |
|----------------------------------------------------------------------------------------------------|----------------------------------------------------------------------------------------------------|
| Authorised Person Signature                                                                                                    | Authorised Person Signature                                                                                     |
|                                                                                                    |                                                                                                    |
|                                                                                                    |                                                                                                    |
|                                                                                                    |                                                                                                    |
| Name                                                                                                    | Name                                                                                                    |
| Application Date                                                                                                    | 1                                                                                                    |
|                                                                                                    |                                                                                                    |
| Participating Company Name                                                                                                    |                                                                                                    |
| IMPORTANT NOTE: To be signed by the Authorised Person(s) a<br>Secretary whose signatures must be stated in Section 58 / Form 4 | approved in accordance with your extract Board Resolution and Company<br>9 / Form 25 (whichever is applicable). |

Name

|  | - |  |
|--|---|--|
|  |   |  |
|  |   |  |
|  |   |  |
|  |   |  |
|  |   |  |
|  |   |  |
|  |   |  |
|  |   |  |

Authorised Person Signature

Name

Name

Application Date

### Authorised Person Signature

### Authorised Person Signature

Authorised Person Signature

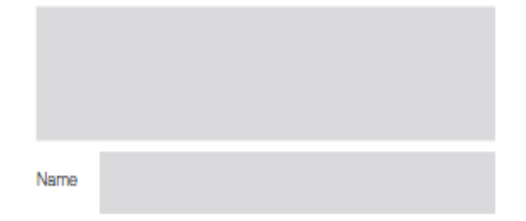

- 13. Please fill in the Main Company Name.
- 14. To be signed by the Authorised Person(s) appointed in accordance with your extract Board Resolution and Company Secretary who sign must be as Section 58/Form49/ Form 25(whichever applicable).
  - If application is for Single company only, fill in the Main Company section only.
  - If application is for Multiple company, fill in the Main Company and Participating company signatory section.
  - Please fill in the Application Date Signed, 1 each for the Main and Participating Company respectively.
  - You may reprint this final page and appendix at the back of the form if there are additional signatories required.

**CIMB** BANK

### Section 5: For Bank's Use Only (Page 4)

| FOR BANK'S USE ONLY               |                        |
|-----------------------------------|------------------------|
| Submitted By: SMERM CBRM Corp C@V | N MSF                  |
| Staff Name:                       | Staff ID:              |
| Contact Office Number:            | Contact Mobile Number: |
| Campaign (if applicable):         | Remarks:               |
| Referred By: Branch Call Centre   |                        |
| Staff Name:                       | Staff ID:              |
| Submission Branch Code:           | Contact Number:        |
| Remarks:                          |                        |

15. Leave this area blank as this is for Bank's use only.

## Sample for Standard Package

jameslee@abc.com

| BizChannel@CIMB Regional Application Form                                                                                                    |                                 |                         |                                 |                      | CONFIDENTIAL                       |  |  |
|----------------------------------------------------------------------------------------------------|---------------------------------|-------------------------|---------------------------------|----------------------|------------------------------------|--|--|
| 🖌 Malaysia In                                                                                                    | donesia Singapore               | Thailand                | Cambodia                        |                      |                                    |  |  |
| <b>IMPORTANT NOTE:</b> You are advised to read and understand the terms and conditions of BizChannel@CIMB ('Terms') before you decide to apply for this banking product / services and if you do not understand any of the Terms, you may seek the Bank's clarification on such Terms. |                                 |                         |                                 |                      |                                    |  |  |
| GENERAL INFORM                                                                                                    | MATION                          |                         |                                 |                      |                                    |  |  |
| Main Company Details                                                                                                    |                                 |                         |                                 |                      |                                    |  |  |
| Main Company /<br>Registered Name                                                                                                    | Company ABC Sdn Bhd             |                         |                                 |                      |                                    |  |  |
| Business Registration /<br>Reference Number / Tax<br>Identification Number*                                                                                                    | 202001123456                    |                         |                                 |                      |                                    |  |  |
| * Business Registration / Re                                                                                                    | ference Number is applicable fo | r Malaysia, Thailand ai | nd Cambodia. T                  | ax Identification Nu | mber to be filled in for Indonesia |  |  |
| Mailing Address"<br>Not applicable for<br>Chor, Wisma ABC, Jalan Pantai Baru, 59200 Kuala Lumpur                                                                                                    |                                 |                         |                                 |                      |                                    |  |  |
| FO Box is not accepted<br>for Malaysia                                                                                                    |                                 |                         |                                 |                      |                                    |  |  |
| Contact Person Name                                                                                                    | James Lee Chee Hua              |                         |                                 |                      |                                    |  |  |
| Contact Person<br>Office Number                                                                                                    | 03-90595013                     | C                       | Contact Person<br>Nobile Number | 017-2345678          |                                    |  |  |

For further enquiries, please contact our Business Call Centre at **1300 888 828** between 8AM to 7PM from Monday to Friday or 8AM to 5PM on Saturday (excluding public holidays) or email to **mybusinesscare@cimb.com**.

Office Number Contact Person Email

**CIMB**ISLAMIC

Accounts to be linked (not applicable for Malaysia)

| A11 /    | 100 | ou und | h-1 |
|----------|-----|--------|-----|
| <b>m</b> | 100 | oun    | .0  |

Link only the Accounts below

| Account Name | Account Number | Country | Access Type<br>* For Indonesia only |                   |  |
|--------------|----------------|---------|-------------------------------------|-------------------|--|
|              |                |         | View                                | View and Transact |  |
|              |                |         | View                                | View and Transact |  |
|              |                |         | View                                | View and Transact |  |
|              |                |         | View                                | View and Transact |  |
|              |                |         | View                                | View and Transact |  |
|              |                |         | View                                | View and Transact |  |
|              |                |         | View                                | View and Transact |  |
|              |                |         | View                                | View and Transact |  |
|              |                |         | View                                | View and Transact |  |
|              |                |         | View                                | View and Transact |  |

#### Account for debiting of fees / charges (not applicable for Indonesia)

| Account Number* | Country  |
|-----------------|----------|
| 8001234567      | Malaysia |
|                 |          |

\* One account number for debiting fees / charges to be provided per country

### MALAYSIA

| Package | Option | (Please | tick ✓ | ONE only) |
|---------|--------|---------|--------|-----------|

| 1      | Standard Package Standard Authorised Users (any one (1) to approve) Please fill in all the information required in the following table:                                                                                                    |                                                                                               |  |  |  |  |  |  |
|--------|----------------------------------------------------------------------------------------------------|-----------------------------------------------------------------------------------------------|--|--|--|--|--|--|
|        | Full Name of Authorised User(s)*<br>(as per NRIC / Passport)                                                                                                    | Role                                                                                          |  |  |  |  |  |  |
| No.    | Mobile Number <sup>1</sup>                                                                                                    | (Mandatory to (🗸) One only)                                                                   |  |  |  |  |  |  |
|        | Email Address <sup>1</sup>                                                                                                    |                                                                                               |  |  |  |  |  |  |
|        | 🐹 John Chan                                                                                                    | Maker <sup>2</sup> Only Approver <sup>2</sup>                                                 |  |  |  |  |  |  |
| 1.     | 0 1 7 - 7 8 9 0 1 2 3<br>john@abc.com                                                                                                    | Maker <sup>2</sup> + FX Rate Booker <sup>4</sup> Maker <sup>2</sup> + Approver <sup>2</sup>   |  |  |  |  |  |  |
|        | Mhmad Bahri                                                                                                    | Maker <sup>2</sup> Only                                                                       |  |  |  |  |  |  |
| 2.     | □ 0 1 6 - 1 2 3 4 5 6 7<br>⊠ bahri@abc.com                                                                                                    | Maker <sup>2</sup> + FX Rate Booker <sup>4</sup> Maker <sup>2</sup> + Approver <sup>2</sup>   |  |  |  |  |  |  |
|        | 🕞 Jeevan Singh                                                                                                    | Maker <sup>2</sup> Only Approver <sup>2</sup>                                                 |  |  |  |  |  |  |
| 3.     |                                                                                                    | ✓ Maker <sup>2</sup> + FX Rate Booker <sup>4</sup> Maker <sup>2</sup> + Approver <sup>2</sup> |  |  |  |  |  |  |
|        | Ex jeevangabc.com                                                                                                    |                                                                                               |  |  |  |  |  |  |
|        |                                                                                                    | Maker <sup>2</sup> Only Approver <sup>2</sup>                                                 |  |  |  |  |  |  |
| 4.     |                                                                                                    | Maker <sup>2</sup> + FX Rate Booker <sup>4</sup> Maker <sup>2</sup> + Approver <sup>3</sup>   |  |  |  |  |  |  |
| * If t | here are any changes to the authorised users in future, please download                                                                                                    | d the BizChannel Maintenance Form from the Bank's website.                                    |  |  |  |  |  |  |
| l wo   | uld like to access to third party system integration <sup>5</sup> Specify                                                                                                    | / The Service Provider                                                                        |  |  |  |  |  |  |
| NO1    | <ul> <li>NOTE:</li> <li>All Authorised User(s) will be granted inquiry role and able to view all account details.</li> <li>Users can be designated as a "Maker or an "Approver or hold both roles.</li> <li>"Mobile number and Email address must be different for each user.</li> <li>"Maker is the user who initiates transactions.</li> <li>"Approver is the user who approves transactions.</li> <li>Each transaction must have a "Maker and a separate user as an "Authoriser. The Approver cannot initiate and approve the same transaction.</li> <li>"FX Rate Booker is only available in Malaysia.</li> <li>"FX Rate Booker is the user who is authorised to perform the booking of foreign exchange contract rates via BizChannel. (User(s) without the FX Rate Booker role will only be able to view FX Ive rates via BizChannel. Users with the approver role will also be granted with the FX Rate Booker role.</li> <li>"Third party system integration refers to straight through information and transactions with service providers and accounting software providers. Visit http://www.cimb-bizchannel.com.rny and click on Download Centre for the list of service providers.</li> </ul> |                                                                                               |  |  |  |  |  |  |

### **CIMB**ISLAMIC

|     | Customised Package Customised System Administrator (more than one (1) to approve OR customised)<br>Please fill in all the information required in the following table: |                            |  |  |  |  |  |  |  |
|-----|----------------------------------------------------------------------------------------------------|----------------------------|--|--|--|--|--|--|--|
| No. | 6. Full Name of System Administrator<br>(as per NRIC / Passport)                                                                                                    | Mobile Number <sup>1</sup> |  |  |  |  |  |  |  |
|     |                                                                                                    | Email Address <sup>1</sup> |  |  |  |  |  |  |  |
| 1.  |                                                                                                    |                            |  |  |  |  |  |  |  |
|     |                                                                                                    | 3                          |  |  |  |  |  |  |  |
| 0   | 8                                                                                                    |                            |  |  |  |  |  |  |  |
| 2.  |                                                                                                    | 3                          |  |  |  |  |  |  |  |
| 2   | 96<br>1                                                                                                    |                            |  |  |  |  |  |  |  |
| 0.  |                                                                                                    | 3                          |  |  |  |  |  |  |  |
|     |                                                                                                    |                            |  |  |  |  |  |  |  |
| 4.  | E .                                                                                                    | 3                          |  |  |  |  |  |  |  |
| NO  | DTE:                                                                                                    |                            |  |  |  |  |  |  |  |

- The Bank will set up the access for System Administrator/(s) of your company. The System Administrator/(s) will then set up and customise account/(s) and services available under the respective package for the . Authorised User(s).
- Minimum two (2) System Administrators are required and these two cannot be the same person. Mobile number and "Email address must be different for each System Administrator. •

### Participating Company(ies) to be tagged (if applicable)

|                     | Business                                  | Du<br>Pleas | <b>iitNow ID Re</b><br>ætick (✔) on | Account Number                     |                                    |
|---------------------|-------------------------------------------|-------------|-------------------------------------|------------------------------------|------------------------------------|
| Company Name        | Registration Number /<br>Reference Number | No          | Yes<br>(New<br>Registration)        | Yes<br>(Switch from<br>other bank) | Yes for DuitNow ID<br>Registration |
| Company DEF Sdn Bhd | 2020011234568                             | 1           |                                     |                                    |                                    |
|                     |                                           |             |                                     |                                    |                                    |
|                     |                                           |             |                                     |                                    |                                    |

NOTE: With DuitNow, you can transfer funds instantly between participating banks in Malaysia using DuitNow ID. DuitNow ID is your Business Registration Number registered with Suruhanjaya Syarikat Malaysia (SSM). DuitNow ID can only be linked to one bank account for each Business Registration Number. National Addressing Database (NAD) Terms and Conditions apply.

#### DuitNow ID Registration (for Main Company) (Tick ✓ one only)

| No                                                           | ∢. | Yes | (New | Regis | tration | 1) |   |     | Yes | (Swite | ch fro | m oth | er bar | ık) |  |  |     |
|--------------------------------------------------------------|----|-----|------|-------|---------|----|---|-----|-----|--------|--------|-------|--------|-----|--|--|-----|
| Account Number                                               | 8  | 0   | 0    | 1     | 2       | 3  | 4 | 5   | 6   | 7      |        |       |        |     |  |  |     |
| Business Platinum Card Accounts to be tagged (if applicable) |    |     |      |       |         |    |   | Ple |     |        |        |       |        |     |  |  |     |
| 1)                                                           |    |     |      |       |         |    |   |     |     |        |        |       |        |     |  |  | app |

ase attach in pendix if there are additional **Business Platinum** Card(s) to be included

For further enquiries, please contact our Business Call Centre at 1300 888 828 between 8AM to 7PM from Monday to Friday or 8AM to 5PM on Saturday (excluding public holidays) or email to mybusinesscare@cimb.com.

2)

BizChannel@CIMB

### Completing BizChannel Application Form Guide

CIMB BANK

**CIMB**ISLAMIC

Declaration by Company(ies) [applicable to Main Company(ies) and / or Participating Company(ies)]

I (the Main Company) / We [the Main Company with participating company(ies)] hereby:

- i. acknowledge that the Terms and Conditions of Subscription and Access to BizChannel@CIMB ("Terms") is available for viewing at the Bank's website at www.cimb-bizchannel.com.my and the key contract terms affecting my/our obligations have been adequately explained to me/us by a staff, representative or agent of the Bank. IWe agree that the use and access of the BizChannel@CIMB shall be subject to such Terms.
- ii. confirm that all the information provided by me / us in this Application Form is true, correct and not misleading.
   iii. agree to be tagged under the same Company ID issued to the Main Company for electronic banking services to be provided by the Bank and company the Rect to the disclosure to the disclosure to the disclosur
- consent to the disclosure by the Bank, its employees and its related applicants of the Company ID and related information to us. iv. appoint Main Company to manage and operate all BizChannel@CIMB related matters on our behalf.
- agree that fees and charges imposed shall be solely borne by the Main Company.
- vi. in the event the company appoints a booker, the company hereby agrees that the booker is authorized to book foreign exchange (FX) rates on BizChannel on behalf of the company. Upon booking of the FX rate, the company shall be deemed to have entered into an FX transaction with CIMB Bank Berhad or CIMB Islamic Bank Berhad (the "Bank") whereby payment shall be made by the company via BizChannel to the Bank on the same day. In the event the Bank does not receive payment instruction on the same day for any reason whatsoever, it may cancel the booking and the FX transaction will be cancelled. Upon termination, the company shall be liable for all marked-to-market losses incurred by the Bank, and such marked-to-market losses shall be deemed as "Charges" as the term is understood in the Terms and Conditions of Subscription and Access to BizChannel@CIMB.

Main Company Name Company ABC Sdn Bhd

Authorised Person Signature

Authorised Person Signature

MohamedJohari

Name Mohamed Johari

JonathanChan

Name Johnathan Chan

Application Date 15/5/2021

Participating Company Name Company DEF Sdn Bhd

IMPORTANT NOTE: To be signed by the Authorised Person(s) approved in accordance with your extract Board Resolution and Company Secretary whose signatures must be stated in Section 58 / Form 49 / Form 25 (whichever is applicable).

Authorised Person Signature

### Authorised Person Signature

|         | Stephanie Soo         |          | Geovanakg           |
|---------|-----------------------|----------|---------------------|
| Name    | Stephanie Soo         | Name     | Geovana Raghavi     |
| Authori | ised Person Signature | Authoris | ed Person Signature |
|         |                       |          |                     |
|         |                       |          |                     |
| Name    |                       | Name     |                     |
|         |                       |          |                     |

For further enquiries, please contact our Business Call Centre at **1300 888 828** between 8AM to 7PM from Monday to Friday or 8AM to 5PM on Saturday (excluding public holidays) or email to **mybusinesscare@cimb.com**.

Application Date 15/5/2021

| Completi                                                                    | na BizCha                                                | annel Ani                                            | olication I                                              | Form Guide                                                                     | CIMB BANK    |
|-----------------------------------------------------------------------------|----------------------------------------------------------|------------------------------------------------------|----------------------------------------------------------|--------------------------------------------------------------------------------|--------------|
| Completin                                                                   |                                                          |                                                      | Silvation                                                |                                                                                | CIMB ISLAMIC |
| Sample fo                                                                   | or Custom                                                | nised Pac                                            | kage                                                     |                                                                                |              |
| BizChannel@C                                                                | IMB Regional A                                           | Application For                                      | m                                                        | CONFIDENTIAL                                                                   |              |
| ✓ Malaysia                                                                  | ndonesia Singapo                                         | ore Thailand                                         | Cambodia                                                 |                                                                                |              |
| IMPORTANT NOTE: Yo<br>apply for this banking pro                            | ou are advised to read and oduct / services and if you o | understand the terms and<br>do not understand any of | d conditions of BizChannel<br>the Terms, you may seek th | CIMB ('Terms') before you decide to<br>the Bank's clarification on such Terms. | ]            |
| GENERAL INFOR                                                               | MATION                                                   |                                                      |                                                          |                                                                                |              |
| Main Company Details                                                        | 3                                                        |                                                      |                                                          |                                                                                |              |
| Main Company /<br>Registered Name                                           | Company ABC Sdn Bhd                                      | I                                                    |                                                          |                                                                                |              |
| Business Registration /<br>Reference Number / Tax<br>Identification Number* | 202001123456                                             |                                                      |                                                          |                                                                                |              |
| * Business Registration / Re                                                | eference Number is applicat                              | ble for Malaysia, Thailand a                         | and Cambodia. Tax Identific                              | ation Number to be filled in for Indones                                       | a            |
| Mailing Address*                                                            |                                                          |                                                      |                                                          |                                                                                |              |

| Mailing Address*<br>* Not applicable for<br>Singapore applicants<br>* PO Box is not accepted<br>for Malaysia | 6th Floor, Wisma ABC, Jalan Pantai Baru, 592 | 00 Kuala Lumpur                             |  |
|----------------------------------------------------------------------------------------------------|----------------------------------------------|---------------------------------------------|--|
| Contact Person Name                                                                                          | James Lee Chee Hua                           |                                             |  |
| Contact Person<br>Office Number                                                                              | 03-90595013                                  | Contact Person<br>Mobile Number 017-2345678 |  |
| Contact Person Email                                                                                         | jameslee@abc.com                             |                                             |  |

#### Accounts to be linked (not applicable for Malaysia)

BizChannel@CIMB

|   | All Accounts                 |                             |  |                                     |          |  |
|---|------------------------------|-----------------------------|--|-------------------------------------|----------|--|
|   | Link only the Accounts below |                             |  |                                     |          |  |
| [ | Account Name                 | Account Name Account Number |  | Access Type<br>* For Indonesia only |          |  |
| [ |                              |                             |  | View                                | View and |  |
|   |                              |                             |  | View                                | View and |  |
| Ì |                              |                             |  | View                                | View and |  |
| ĺ |                              |                             |  | View                                | View and |  |
| ľ |                              |                             |  | View                                | View and |  |
| ĺ |                              |                             |  | View                                | View and |  |
| ĺ |                              |                             |  | View                                | View and |  |
| ĺ |                              |                             |  | View                                | View and |  |
| ľ |                              |                             |  | View                                | View and |  |

### Account for debiting of fees / charges (not applicable for Indonesia)

| Account Number* | Country  |
|-----------------|----------|
| 8001234567      | Malaysia |
|                 |          |

\* One account number for debiting fees / charges to be provided per country

For further enquiries, please contact our Business Call Centre at 1300 888 828 between 8AM to 7PM from Monday to Friday or 8AM to 5PM on Saturday (excluding public holidays) or email to mybusinesscare@cimb.com.

View and Transact View and Transact View and Transact View and Transact View and Transact View and Transact View and Transact View and Transact View and Transact View and Transact

View

BizChannel@CIMB

## **Completing BizChannel Application Form Guide**

**CIMB** BANK

**CIMB**ISLAMIC

### MALAYSIA

| Package | Ontion | (Plaasa  | tick - | ONE only | n l |
|---------|--------|----------|--------|----------|-----|
| achaue  | Opuoli | Il lease |        |          |     |

| 1.<br>2.<br>3.                                                                                                    | Mobile Number!           Email Address!           I           I | (Mandatory to (✓) One only)<br>Maker <sup>2</sup> Only Approver <sup>2</sup><br>Maker <sup>2</sup> + FX Rate Booker <sup>4</sup> Maker <sup>2</sup> + Approve<br>Maker <sup>2</sup> Only Approver <sup>2</sup><br>Maker <sup>2</sup> + FX Rate Booker <sup>4</sup> Maker <sup>2</sup> + Approve |  |  |  |  |  |
|----------------------------------------------------------------------------------------------------|----------------------------------------------------------------------------------------------------|----------------------------------------------------------------------------------------------------|--|--|--|--|--|
| 1.<br>2.<br>3.                                                                                                    | Email Address <sup>1</sup>                                                                                                    | Maker <sup>2</sup> Only Approver <sup>2</sup> Maker <sup>2</sup> + FX Rate Booker <sup>4</sup> Maker <sup>2</sup> + Approve Maker <sup>2</sup> Only Approver <sup>2</sup> Maker <sup>2</sup> + FX Rate Booker <sup>4</sup> Maker <sup>2</sup> + Approve                                         |  |  |  |  |  |
| 1.<br>2.<br>3.                                                                                                    |                                                                                                    | Maker <sup>2</sup> Only     Approver <sup>3</sup> Maker <sup>2</sup> + FX Rate Booker <sup>4</sup> Maker <sup>2</sup> + Approver <sup>3</sup> Maker <sup>2</sup> Only     Approver <sup>3</sup> Maker <sup>2</sup> + FX Rate Booker <sup>4</sup> Maker <sup>2</sup> + Approver <sup>3</sup>     |  |  |  |  |  |
| 1.<br>2.<br>3.                                                                                                    |                                                                                                    | Maker <sup>2</sup> + FX Rate Booker <sup>4</sup> Maker <sup>2</sup> + Approve<br>Maker <sup>2</sup> Only Approver <sup>3</sup><br>Maker <sup>2</sup> + FX Rate Booker <sup>4</sup> Maker <sup>2</sup> + Approve                                                                                 |  |  |  |  |  |
| 2.<br>3.                                                                                                    |                                                                                                    | Maker <sup>2</sup> Only Approver <sup>2</sup> Maker <sup>2</sup> + FX Bate Booker <sup>4</sup> Maker <sup>2</sup> + Approve                                                                                                    |  |  |  |  |  |
| 2.<br>3.                                                                                                    |                                                                                                    | Maker <sup>2</sup> + FX Rate Booker <sup>4</sup> Maker <sup>2</sup> + Approve                                                                                                    |  |  |  |  |  |
| 3.<br>                                                                                                    | 3                                                                                                    |                                                                                                    |  |  |  |  |  |
|                                                                                                    |                                                                                                    | Maker <sup>2</sup> Only Approver <sup>2</sup>                                                                                                    |  |  |  |  |  |
|                                                                                                    | 3                                                                                                    | Maker <sup>2</sup> + FX Rate Booker <sup>4</sup> Maker <sup>2</sup> + Approve                                                                                                    |  |  |  |  |  |
| 4                                                                                                    | 3                                                                                                    | Maker <sup>2</sup> Only Approver <sup>3</sup>                                                                                                    |  |  |  |  |  |
|                                                                                                    | 3                                                                                                    | Maker <sup>2</sup> + FX Rate Booker <sup>4</sup> Maker <sup>2</sup> + Approve                                                                                                    |  |  |  |  |  |
| If there                                                                                                    | e are any changes to the authorised users in future, please download                                                                                                    | the BizChannel Maintenance Form from the Bank's website                                                                                                    |  |  |  |  |  |
| <ul> <li><sup>a</sup>Maker is the user who initiates transactions.</li> <li><sup>a</sup>Approver is the user who approves transactions.</li> <li><sup>b</sup>Each transaction must have a <sup>a</sup>Maker and a separate user as an <sup>a</sup>Authoriser. The Approver cannot initiate and approve the same transaction</li> <li><sup>c</sup>FX Rate Booker is only available in Malaysia.</li> <li><sup>c</sup>FX Rate Booker is the user who is authorised to perform the booking of foreign exchange contract rates via BizChannel. (User(s) without the FX Rate Booker role will only be able to view FX live rates via BizChannel). Users with the approver role will also be granted with the FX Rate Booker role.</li> <li><sup>a</sup>Third party system integration refers to straight through information and transactions with service providers and accounting software providers Visit http://www.cimb-bizchannel.com.my and click on Download Centre for the list of service providers.</li> </ul> |                                                                                                    |                                                                                                    |  |  |  |  |  |
| ✓ C                                                                                                    | ustomised Package Customised System Administrator (more the<br>lease fill in all the information required in the following table:                                                                                                    | n one (1) to approve OR customised)                                                                                                    |  |  |  |  |  |
| No.                                                                                                    | Full Name of System Administrator<br>(as per NRIC / Passport)                                                                                                    | Mobile Number                                                                                                    |  |  |  |  |  |
| $\square$                                                                                                    |                                                                                                    |                                                                                                    |  |  |  |  |  |
| 1. 🕲                                                                                                    | j John Chan                                                                                                    | ∐  0 1  /   /  8 9  0   1  2  3  <br>⊠ john@abc.com                                                                                                    |  |  |  |  |  |
| 2. 💩                                                                                                    | Ahmad Bahri                                                                                                    | □ 0161234567bahri@abc.com                                                                                                    |  |  |  |  |  |
| 3. @                                                                                                    |                                                                                                    |                                                                                                    |  |  |  |  |  |
| 4. 🗵                                                                                                    | 3                                                                                                    |                                                                                                    |  |  |  |  |  |

Mobile number and 'Email address must be different for each System Administrator.

#### Participating Company(ies) to be tagged (if applicable)

|                     | Business                                  | Du<br>Pleas | uitNow ID Re<br>se tick (✔) on | Account Number                     |                                    |
|---------------------|-------------------------------------------|-------------|--------------------------------|------------------------------------|------------------------------------|
| Company Name        | Registration Number /<br>Reference Number | No          | Yes<br>(New<br>Registration)   | Yes<br>(Switch from<br>other bank) | Yes for DuitNow ID<br>Registration |
| Company DEF Sdn Bhd | 2020011234568                             | 1           |                                |                                    |                                    |
|                     |                                           |             |                                |                                    |                                    |
|                     |                                           |             |                                |                                    |                                    |

NOTE: With DuitNow, you can transfer funds instantly between participating banks in Malaysia using DuitNow ID. DuitNow ID is your Business Registration Number registered with Suruhanjaya Syarikat Malaysia (SSM). DuitNow ID can only be linked to one bank account for each Business Registration Number. National Addressing Database (NAD) Terms and Conditions apply.

#### DuitNow ID Registration (for Main Company) (Tick ✓ one only)

|                                                              | No          | ∢ | Yes (New Registration) |   |   |   |   |   | Yes (Switch from other bank) |                  |   |  |  |  |  |  |  |                                     |
|--------------------------------------------------------------|-------------|---|------------------------|---|---|---|---|---|------------------------------|------------------|---|--|--|--|--|--|--|-------------------------------------|
| Acc                                                          | ount Number | 8 | 0                      | 0 | 1 | 2 | 3 | 4 | 5                            | 6                | 7 |  |  |  |  |  |  |                                     |
| Business Platinum Card Accounts to be tagged (if applicable) |             |   |                        |   |   |   |   |   |                              | Please attach in |   |  |  |  |  |  |  |                                     |
| 1)                                                           |             |   |                        |   |   |   |   |   |                              |                  |   |  |  |  |  |  |  | appendix if there<br>are additional |
| 2)                                                           |             |   |                        |   |   |   |   |   |                              |                  |   |  |  |  |  |  |  | Business Platinum<br>Card(s) to be  |

Declaration by Company(ies) [applicable to Main Company(ies) and / or Participating Company(ies)] I (the Main Company) / We [the Main Company with participating company(ies)] hereby:

- i. acknowledge that the Terms and Conditions of Subscription and Access to BizChannel@CIMB ("Terms") is available for viewing at the Bank's website at www.cimb-bizchannel.com.my and the key contract terms affecting my/our obligations have been adequately explained to me/us by a staff, representative or agent of the Bank. I/We agree that the use and access of the BizChannel@CIMB shall be subject to such Terms.
- confirm that all the information provided by me / us in this Application Form is true, correct and not misleading. iii. agree to be tagged under the same Company ID issued to the Main Company for electronic banking services to be provided by the Bank and
- consent to the disclosure by the Bank, its employees and its related applicants of the Company ID and related information to us. iv. appoint Main Company to manage and operate all BizChannel@CIMB related matters on our behalf.
- v. agree that fees and charges imposed shall be solely borne by the Main Company.
- vi. in the event the company appoints a booker, the company hereby agrees that the booker is authorized to book foreign exchange (FX) rates on BizChannel on behalf of the company. Upon booking of the FX rate, the company shall be deemed to have entered into an FX transaction with CIMB Bank Berhad or CIMB Islamic Bank Berhad (the "Bank") whereby payment shall be made by the company via BizChannel to the Bank on the same day. In the event the Bank does not receive payment instruction on the same day for any reason whatsoever, it may cancel the booking and the FX transaction will be cancelled. Upon termination, the company shall be liable for all marked-to-market losses incurred by the Bank and such marked-to-market losses shall be deemed as "Charges" as the term is understood in the Terms and Conditions of Subscription and Access to BizChannel@CIMB.

Main Company Name Company ABC Sdn Bhd

Authorised Person Signature

Authorised Person Signature

MohamedJohari

Mohamed Johari Name

JonathanChan

Johnathan Chan Name

Application Date 15/5/2021

### EIMB BANK

**CIMB**ISLAMIC

### Participating Company Name Company DEF Sdn Bhd

IMPORTANT NOTE: To be signed by the Authorised Person(s) approved in accordance with your extract Board Resolution and Company Secretary whose signatures must be stated in Section 58 / Form 49 / Form 25 (whichever is applicable).

| Authorised Person Signature | Authorised Person Signature |  |  |  |  |  |  |
|-----------------------------|-----------------------------|--|--|--|--|--|--|
| Stephanie Soo               | Geovanakg                   |  |  |  |  |  |  |
| Name Stephanie Soo          | Name Geovana Raghavi        |  |  |  |  |  |  |
|                             |                             |  |  |  |  |  |  |
| Authorised Person Signature | Authorised Person Signature |  |  |  |  |  |  |
|                             |                             |  |  |  |  |  |  |
|                             |                             |  |  |  |  |  |  |
|                             |                             |  |  |  |  |  |  |
| Name                        | Name                        |  |  |  |  |  |  |
|                             |                             |  |  |  |  |  |  |
| Application Date 15/5/2021  |                             |  |  |  |  |  |  |